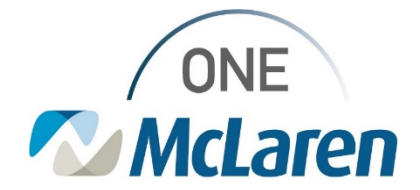

07/28/2021

ePrescribe Version Update Impact: Acute and Ambulatory Settings Description: Cerner ePrescribe will be updated to a new version (NCPDP 2017071) and end users will see the following changes as outlined below.

| Renewing Controlled Substances from Pharmacy<br>Workflow Change                                                                                                    |  |  |
|----------------------------------------------------------------------------------------------------|--|--|
| <ul> <li>You can no longer just Accept (<i>Green Checkmark</i>) electronic renewal requests for controlled substances, you must Modify and review the order. The DEA has long held the stance that a faxed renewal request that only required provider signature was not compliant with their rules. The same concept applies to electronic renewal requests. To process a Controlled Substance Renewal:</li> <li>1. Select Modify (Triangle Icon) <ul> <li>a. Note: The Green Checkmark will always be grayed out for Controlled Substances.</li> </ul> </li> <li>2. Select "Same Medication, Different Dose or Formulation" from the menu.</li> <li>3. The orderable item populates to the scratch pad for provider to review.</li> <li>4. Sign the order.</li> </ul> |  |  |
| Request       Response         Prescriber:       Hanson, Samuel - 2100 Canary Rd Apt 511, Wichita, KS 67207 Phone: (316) .         Pharmacy:       Shollenberger Pharmacy - 2002 S. McDowell Blvd Ext, Petaluma, CA 94954 P                                                                                                    |  |  |
| ** On hold pending signature **      DEA regulations do not allow you to accept a controlled substance request.                                                                                                    |  |  |

| Renewing Controlled Substances:<br>Pharmacy on Different ePrescribe Version                                                                                                    | Positions<br>Impacted |  |
|----------------------------------------------------------------------------------------------------|-----------------------|--|
| f the pharmacy sending the controlled substance request is on the old ePrescribe version, <i>Cerner</i><br>ePrescribe prevents you from taking any action other than <b>Rejecting</b> the renewal request. Translating<br>your response to the pharmacy would require modifying elements of the prescription that would not<br>meet the DEA's regulations. |                       |  |
| Renewal Request                                                                                                    | 3                     |  |

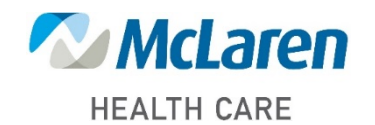

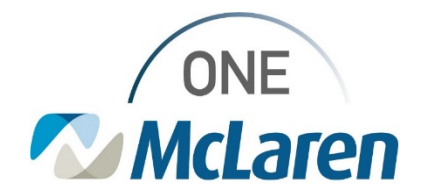

|    |                                                                                                    | Prescription Re<br>New Workflow for                                                                                                    | view Screen Updates<br>Free Text Medications                                                                                                    |                           | Positions<br>Impacted                |
|----|----------------------------------------------------------------------------------------------------|----------------------------------------------------------------------------------------------------|----------------------------------------------------------------------------------------------------|---------------------------|--------------------------------------|
| 1. | <ol> <li>The prescription review screen is updated to better match Cerner style. In addition, the system displays the patient's height and weight that will be transmitted in the patient demographics banner bar.</li> <li>A new checkbox has been included at the bottom of the review screen if any free-text prescriptions are ordered. Free-text orders do not meet the DEA's requirements for transmitting controlled substances and should never include a controlled substance. This box must be selected to indicate that none of your free-text orders contain controlled substances to sign the orderable items.</li> <li>a. This will apply to DME items that are escribe eligible.</li> </ol> |                                                                                                    |                                                                                                    |                           | Acute and<br>Ambulatory<br>Providers |
|    |                                                                                                    |                                                                                                    | Electronic Prescription Preview                                                                                                    |                           |                                      |
|    |                                                                                                    | Rodgersson, Teegue<br>MRN:                                                                                                    | Sex: Male                                                                                                    | DOB: 05-01-2010           |                                      |
|    |                                                                                                    | Weight: 34.02 kg (09/21/2018 07:24 AM), Height/Length: 147.<br>Address: 191 Screaming Village Blvd, Yonkers, NY 10705                                                                                                    | 32 cm (09/21/2018 07:25 AM)                                                                                                    | Rx Plans (1) : MITSU-036R |                                      |
|    |                                                                                                    | Hanson, Samuel<br>2100 Canary Street, Wichita, KS 67218 Phone: (316) 277-7777<br>Aliases (1): Personnel NPI: 7666665535                                                                                                    | Fax (316) 277-7776                                                                                                    | DEA: FH7318606 V          |                                      |
|    |                                                                                                    | Select the checkbox next to each controlled substance before yo                                                                                                    | ou click Sign.                                                                                                    |                           |                                      |
|    |                                                                                                    | NF Suboxone 8 mg-2 mg sublingual film [Sche                                                                                                    | , NT 112361646 Phone: (347) 425-1221 Pax: (347) 425-1200<br>soule 3]                                                                                       | Modify                    |                                      |
|    |                                                                                                    | u.d.<br>#30.6km Refile:0_DAW.No_Date Written:10-03                                                                                                    | -2018                                                                                                    |                           |                                      |
|    |                                                                                                    | Magic Mouthwash - Diphenhydramine 12.5                                                                                                    | i mg/5 mL, Viscous lidocaine 2%, Maalox 1 part                                                                                                    | Modify                    |                                      |
|    |                                                                                                    | Swish and spit 15 mL orally for 1 minute every<br>#900 mL, Refills:1, DAW:No, Date Written:10-0                                                                                                    | 12 hours<br>3-2018                                                                                                    |                           |                                      |
|    |                                                                                                    | <ul> <li>Indicates a free-text prescription</li> <li>Indicates that these free-text prescriptions are not controlled as</li> <li>Sompleting the two-factor authentication protocol at this time, you are labeled by the practice authentication protocol may only be completed by the practice to authentication protocol may only be completed by the practice text of the two-factor authentication protocol may only be completed by the practice text of the text of the text of text of tex of text of text of text of text o</li></ul> | bstances<br>gally signing the prescription(s) and authorizing the transmission of the above<br>shorer whose name and DEA registration number appear above. | Sign Cancel               |                                      |
|    |                                                                                                    |                                                                                                    |                                                                                                    |                           |                                      |

| Maximum Daily Dose                                                                                                    |                                                                                                    | Positions<br>Impacted                                                         |
|----------------------------------------------------------------------------------------------------|----------------------------------------------------------------------------------------------------|-------------------------------------------------------------------------------|
| New order entry fields tied to maximum daily dose are available on all prescriptions. This information is appended to the end of the SIG information, as shown below.                                                                                                    |                                                                                                    | Acute and<br>Ambulatory<br>Providers                                          |
| Image: Second state of Administration     "frequency     Duration     "Dispense     100 million       Image: Second state     Image: Second state     Image: Second state     Image: Second state       Instructions:     Image: Second state     Image: Second state       Image: Second state     Image: Second state     Image: Second state | Hanson, Samuel<br>2100 Canary Rd, Apt 511, Wichita, KS 67207 Phone: (31<br>Aliases (1) : Personnel NPI: 7666665535<br>Select the checkbox next to each controlled substance to<br>Rapid-Rx Online Pharmacy — 52 Lukens Dr, Ne<br>Valium 2 mg oral tablet [Schedule 4]<br>1 tabs Oral g8hr,The Maximum Daily Dose is<br>#90 tabs, Refills:0, DAW:No, Date Written:05 | 6) 277-7777 Fax<br>o mark as reviewe<br>w Castle, DE 1:<br>s 5 mg<br>-06-2019 |

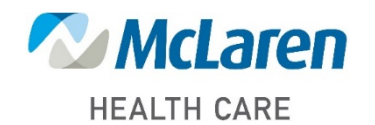

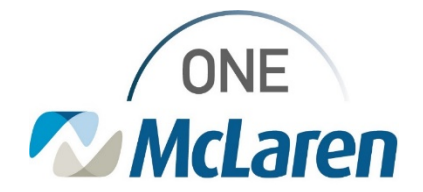

| Earliest Fill Date                                                                                                    | Positions<br>Impacted |
|----------------------------------------------------------------------------------------------------|-----------------------|
| Earliest fill date is no longer limited to prescriptions for Schedule II medications and can be used on any prescription. |                       |
|                                                                                                    |                       |
| Transmitting Patient Height and Weight                                                                                    | Positions             |

|                                         | Impacted                                                                                                    |  |
|-----------------------------------------|----------------------------------------------------------------------------------------------------|--|
| Cerner ePrescribe<br>pieces of informat | Acute and<br>Ambulatory<br>Providers                                                                                                    |  |
|                                         | Electronic Prescription Preview                                                                                                    |  |
|                                         | Abingdon, Perseus Sex: Male<br>MRN: 2455                                                                                                    |  |
|                                         | Weight Dosing: 34.021 kg (03/26/2019 08:10 AM). Height/Length Measured: 147.32 cm (03/07/2019 11:35 AM)<br>Address: 98 Bayview Ave, New Rochelle, NY 10805<br>Home: (347) 654-7751 |  |
|                                         |                                                                                                    |  |

| Pharmacy Search Updates                                                                                                    |                                                                                |  |  | Positi<br>Impac         | ions<br>cted                                            |                           |  |
|----------------------------------------------------------------------------------------------------|--------------------------------------------------------------------------------|--|--|-------------------------|---------------------------------------------------------|---------------------------|--|
| <ol> <li>If you use a phone number to search for a pharmacy, it must contain all 10 digits of the phone number. If you do not provide a valid phone number, the system displays a message in red text at the bottom of the dialog box.</li> <li>If you use an address to search for a pharmacy, a city, state, or zip code must also be provided. If you do not provide a city, state, or zip code, the system displays a message in red text at the bottom of the dialog box.</li> </ol> |                                                                                |  |  |                         | Acute a<br>Ambula<br>Provide<br>and<br>Suppo<br>Staff   | and<br>atory<br>ers<br>rt |  |
|                                                                                                    | Remember search options<br><<br>Invalid entry, phone number must be 10 digits. |  |  | Remember search options | Cliny, State, or Portal Code are required to searching. | h by address.             |  |

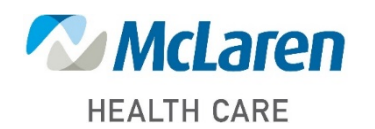

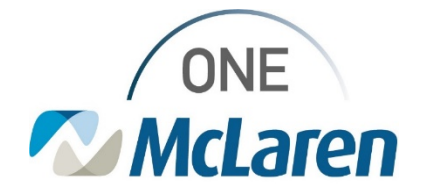

| Enhanced Routing Error Messaging                                                                                                    |                                                        |  |  |  |
|----------------------------------------------------------------------------------------------------|--------------------------------------------------------|--|--|--|
| If an error is present, the system displays an alert in the scratch pad banner, and you can click <b>See</b><br><b>Details</b> or open the Routing dialogue box to view the specific information. The error messages<br>encompass all the various reasons why you cannot route orders electronically, whether they be user,<br>patient, facility, or medication specific.<br>The specific error messages the system displays depends on what you select in the Routing dialog<br>box from the <b>Apply To</b> list. If you select <b>All Pending Prescriptions</b> , the system displays errors<br>related to all orders. If you select <b>Selected Pending Prescription(s)</b> , the system only displays errors<br>related to the selected prescriptions. |                                                        |  |  |  |
| Details for Lisinopril (Lisinopril 20 mg tab)     Send to Pharmacy is not available because Lisinopril 20 mg tab is not eligible.     See Details     Dose     *Route of Administration *Frequency     Duration     Duration                                                                                                    |                                                        |  |  |  |
| 1 pens     35 days                                                                                                    | ing Prescriptions<br>ing Non-Tamperproof Prescriptions |  |  |  |

| Follow-Up Requests                                                                                                    |                                                                                                    |                                                                                                    |               |   | Positions<br>Impacted   |
|----------------------------------------------------------------------------------------------------|----------------------------------------------------------------------------------------------------|----------------------------------------------------------------------------------------------------|---------------|---|-------------------------|
| Pharmacies can now send a follow up request on inbound transactions such as electronic renewals<br>and change requests if they do not receive a response within 48 hours. This is denoted on the<br>message and should be prioritized for response as the pharmacy is waiting for a reply. |                                                                                                    |                                                                                                    |               |   | Ambulatory<br>Providers |
|                                                                                                    | Request Response                                                                                                    |                                                                                                    |               |   |                         |
|                                                                                                    | ** On hold pending signature. Follow up sent from pharmacy on: 5/8.     Originally Prescribed     Drug: labetalol 100 mg oral tablet     SIG: 1 tabs Oral Daily     Prometer table: | 2019 CDT ** Renewal Request Select Order Details For: labetalol 100 mg oral tablet SIG: 1 tabs Oral Daily | ⊘<br>⊘<br>∆ - | , |                         |

|                                                                                                    | Patient Address Changes                                                                                                    | Positions<br>Impacted                |
|----------------------------------------------------------------------------------------------------|----------------------------------------------------------------------------------------------------|--------------------------------------|
| <ol> <li>Patient address is r<br/>country code are al<br/>address is missing.</li> <li>The system suppor<br/>additional validation<br/>present.</li> </ol> | now required on all prescriptions. Address line 1, city, state, zip code, and<br>Il required. You cannot route your prescription electronically if the patient's<br>ts sending international addresses for patients. Cerner will not conduct any<br>n on non-US address formats, other than checking that the required fields are | Acute and<br>Ambulatory<br>Providers |

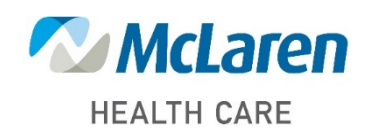

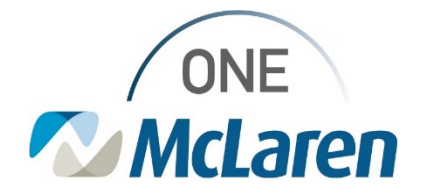

|   | 1000 Character SIG Support                                                                                                    | Positions<br>Impacted                                                     |
|---|----------------------------------------------------------------------------------------------------|---------------------------------------------------------------------------|
| • | <ul> <li>You can enter a SIG with special instructions up to 1000 characters</li> <li>Exceptions: <ul> <li>If the pharmacy selected is on 10.6 then the system prevents you from exceeding 140 characters on the prescription review screen to ensure the pharmacy can accept your order.</li> <li>While it appears that you can enter 1000 characters, anything more than 255 characters is being overflown to additional fields when you sign the orderable item. All Cerner fields are currently restricted to 255 characters, which means you cannot save favorites from orders with a SIG length greater than 255 characters. If you attempt to save a favorite based on an order exceeding the 255-character limit, then the system prompt you to save the order as a favorite without instructions or not save the order.</li> </ul> </li> </ul>                                                                                                    | Acute and<br>Ambulatory<br>Providers                                      |
|   | Jaffe, David 123 Main Street, Kansac Oly, MO 64118 Phone: (544) 434-1909 Fax: (519) 230-0032 Aliases (1): Personnel NP: 8842985557 Rapid-Rx Online Pharmacy — 52 Lukens Dr, New Castle, DE 197202700 Phone: (888) 424-1147, orders@rapid-rxp.com Fax: (302) 421-6650 Enalapril 5 ng Table I tabs Oral Daily, Inst. Mr. and Mrs. Dursley, of number four, Privet Drive, were proud to say that they were perfectly normal, thank you very much. They were the last people you'd expect to be involved in anything is or mysterious, because they just didn't hold with such nonsense: \Wr. Dursley was the director of a firm called Grunnings, which made: drills. He was a big, beely man with hardy any neck, although he did. ht ry large mustache. Mrs. Dursley was than and blonde and had; nearly twice the usual amount of neck, which came in very useful as ahe: spentso much of her time craning over garden fences, spring on the : ne Dursleys had a small son called Dudley and in their; opinion there was no finer boy anywhere. The Dursley had eventfing they wanted, but they also had a secret. and : their greatest fear was that somebody: cover it. They didn't: think they could bear it if anyone found out about the Poters. Mrs. : Poter was Mrs. Dursley's sister, but they hadn't Order directions exceeded 1000 character limit for electronic transmission. You may proceed signing but the electronic transaction will not process. [Characters Over: 24] #30 tabs. Refile:0, DAWNo, Date Written:04-19-2019 I Add Farcette | EA: BJ4481292<br>Modify<br>atrang<br>we a ve<br>ighbors. The<br>would dis |

| Compound Ingredient Information on Inbound Messages                                                                                                    |                                                                                                    |    |  | Positions<br>Impacted |
|----------------------------------------------------------------------------------------------------|----------------------------------------------------------------------------------------------------|----|--|-----------------------|
| You may receive compound ingredient information on electronic renewals and changeRx messages from pharmacies. The system displays this information in Message Center for both message types when available and will additionally be available when reviewing the proposal in <i>PowerOrders</i> for electronic renewals. This system only displays this information and does not save it to the patient's chart after acting on the request. |                                                                                                    |    |  |                       |
|                                                                                                    | Renewal Request<br>Select Order Details For: Magic Mouthwash Diphenhydramine 12.5 mg/5 mL, Viscous lidocaine 2%, Maalox 1 part                                    | 0  |  |                       |
|                                                                                                    | Ingredients: Diphenhydramine 12.5 mg/5 mL 300 mL, 12.5 unknown unit<br>Viscous lidocaine 2% 300 mL, 2 %<br>Maalox oral suspension 300 mL, 200/200/20 unknown unit | Δ. |  |                       |
|                                                                                                    | Individual ingredient information will not be viewable once an action has been taken on the request.                                                              |    |  |                       |
|                                                                                                    | SIG: Swish and spit 15 mL orally for 1 minute every 12 hours                                                                                                    |    |  |                       |

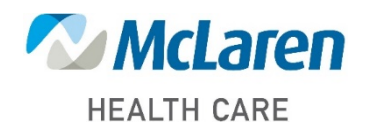

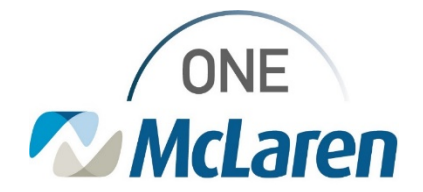

| Dispense Unit Filtering                                                                                                    |         |                   |         |             |        |        |        |             |    | Positions<br>Impacted |                |  |
|----------------------------------------------------------------------------------------------------|---------|-------------------|---------|-------------|--------|--------|--------|-------------|----|-----------------------|----------------|--|
| The new ePrescribe version has limited the acceptable dispense Quantity Units of Measure. Below are the supported Quantity Units of Measure. |         |                   |         |             |        |        |        |             |    |                       | id<br>ory<br>s |  |
|                                                                                                    | Blister | Caplet/Caplet/Cap | Capsule | Each        | Film   | Gram   | Gum    | Implant     | In | Insert                |                |  |
|                                                                                                    | Kit     | Lancet            | Lozenge | Milliliter  | Packet | Pad    | Patch  | Pen Needle  | Ri | ng                    |                |  |
|                                                                                                    | Sponge  | Stick             | Strip   | Suppository | Swab   | Tablet | Troche | Unspecified | W  | afer                  |                |  |

| Replacement Pharmacies |                                                                                                    |                                                                                                    |   |  |  |  |  |  |  |
|------------------------|----------------------------------------------------------------------------------------------------|----------------------------------------------------------------------------------------------------|---|--|--|--|--|--|--|
| •                      | Circumstances exist that cause the pharmacy directory to temporarily contain a pharmacy that is<br>not currently active but has not been removed. In the case a pharmacy merges with another<br>chain, the old and new entries may both exist for a time with the old entry directing you to the new<br>entry.<br>A new feature is enabled to allow the system to prompt you when you select a pharmacy that is<br>identified as having a replacement. The system displays a dialog box to notify you that an<br>alternative pharmacy replaced the pharmacy and swaps the pharmacy routing to the replacement<br>pharmacy automatically.<br>You may still select a completely different pharmacy if the patient does not want to use the<br>replacement pharmacy. |                                                                                                    |   |  |  |  |  |  |  |
|                        |                                                                                                    | Replacement Pharmacy<br>TEST REPLACE PHARMACY OLD has been replaced by TEST REPLACE<br>PHARMACY NEW. The order, 'Lipitor 20 mg oral tablet', will be updated to route<br>to TEST REPLACE PHARMACY NEW. If a different pharmacy is needed, search for<br>and apply a different pharmacy. | × |  |  |  |  |  |  |
|                        |                                                                                                    | ОК                                                                                                    |   |  |  |  |  |  |  |

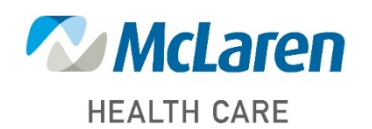